## https://e-tesda.gov.ph/

Click Login -> Click New Account

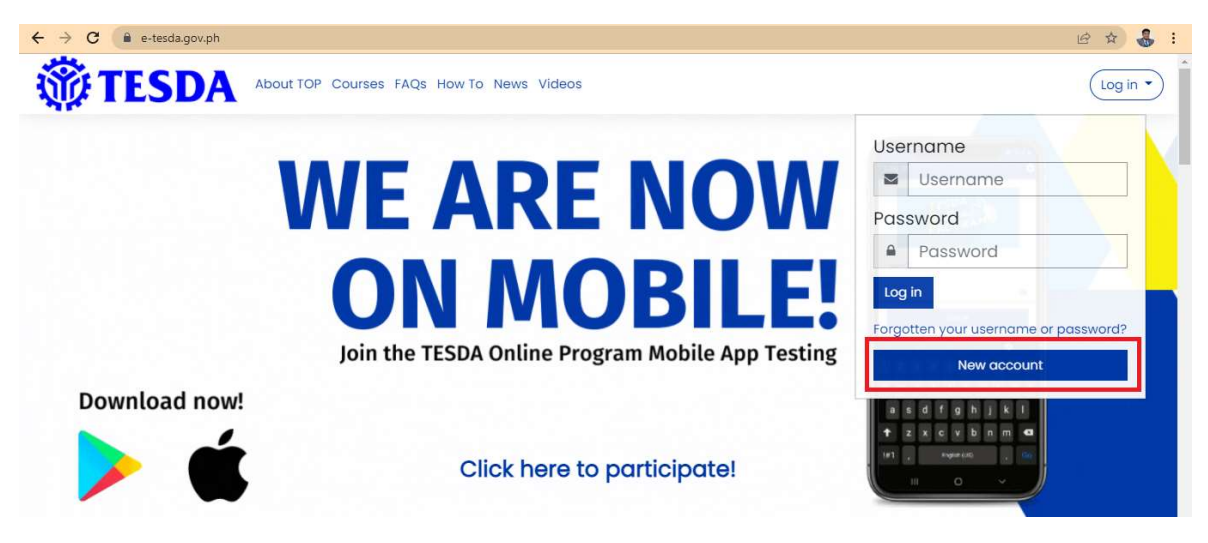

Make sure you have a valid email address for verification purposes.

\*\*\* Password must have at least 8 characters at least 1 digit (s), at least 1 lower case letter(s)

For example: Batangas1

| ← → C ( a e-tesda.gov.ph/login | /signup.php?            |                                                                                                    |
|--------------------------------|-------------------------|----------------------------------------------------------------------------------------------------|
|                                | New account             |                                                                                                    |
|                                |                         | <ul> <li>Collapse all</li> </ul>                                                                   |
|                                | Choose your username an | nd password 🔻                                                                                      |
|                                | Username 🕕              |                                                                                                    |
|                                |                         | The password must have at least 8 characters, at least 1 digit(s), at least 1 lower case letter(s) |
|                                | Password ①              |                                                                                                    |
|                                | More details 🕶          |                                                                                                    |
|                                | Email address           |                                                                                                    |
|                                | Email (again) ①         |                                                                                                    |
|                                | First name              |                                                                                                    |
|                                | Surname ①               |                                                                                                    |
|                                | City/town               |                                                                                                    |
|                                | Country                 | Philippines •                                                                                      |
|                                | Security question (     | Im not a robot     Image: Terms                                                                    |
|                                |                         | Create my new account Cancel                                                                       |

Check your email and click Continue

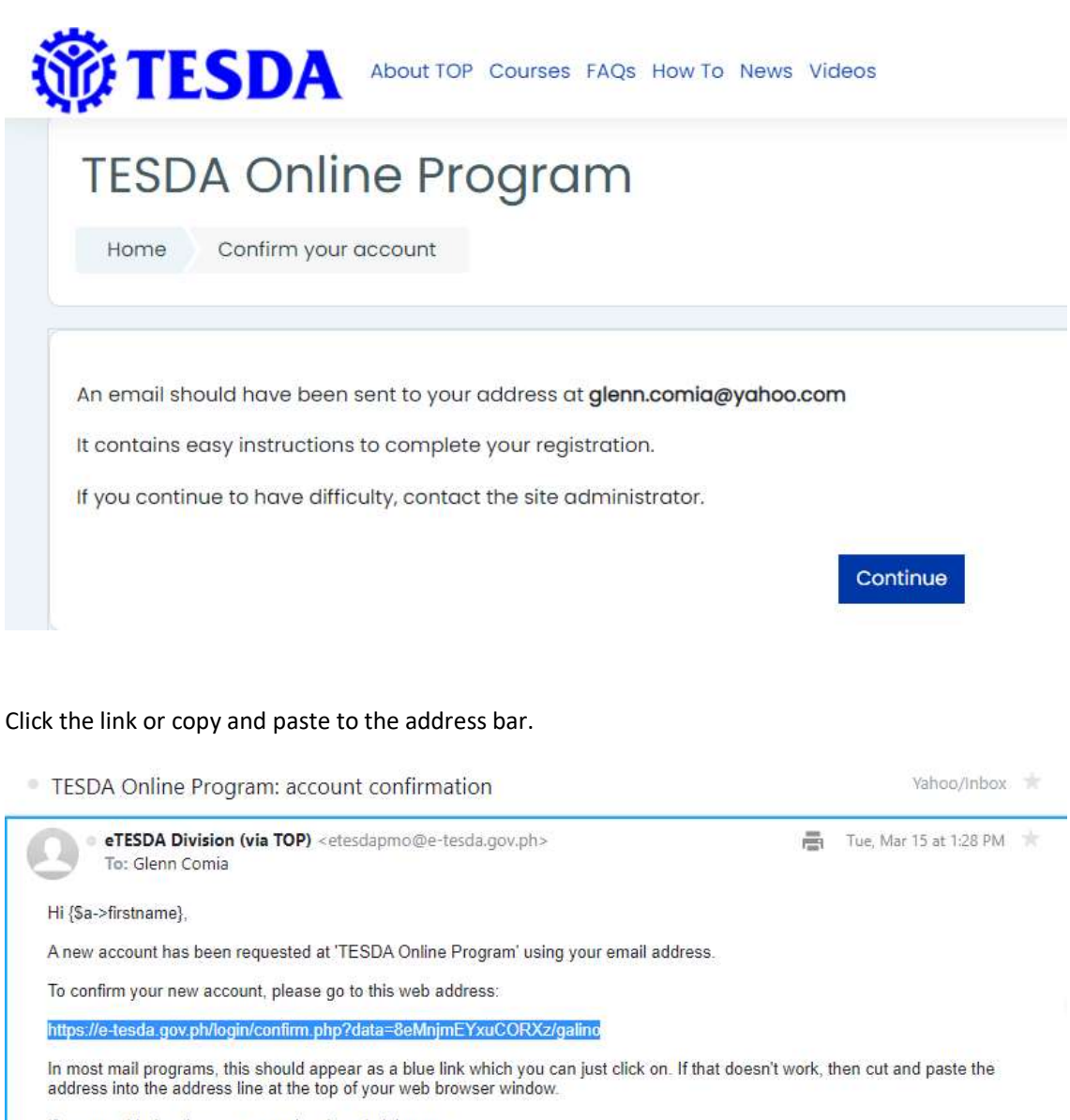

If you need help, please contact the site administrator,

eTESDA ADMIN

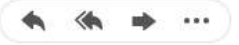

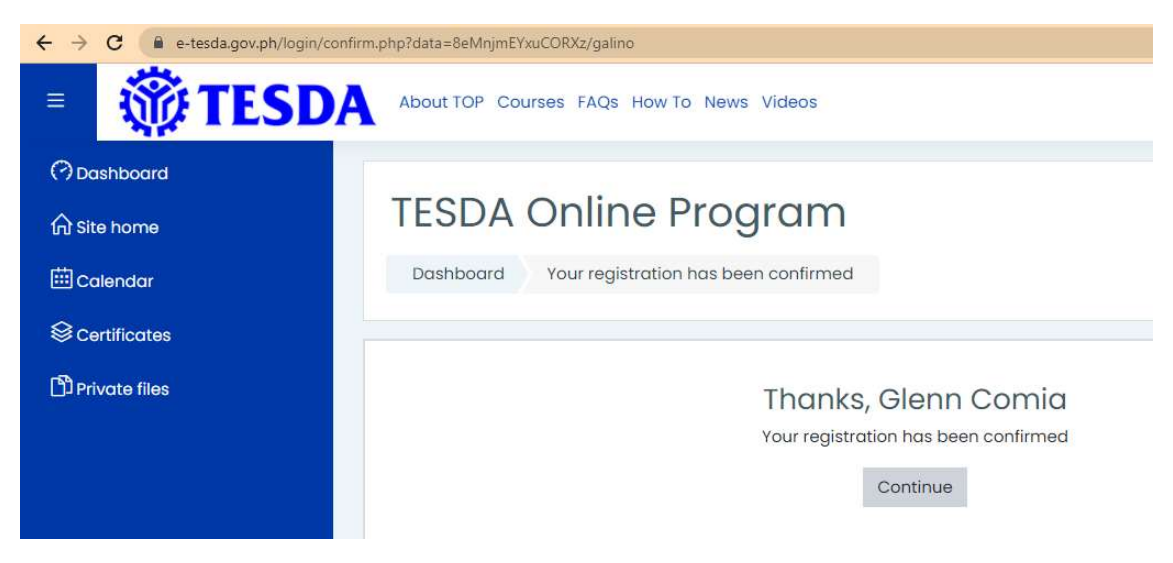

Click Courses, then Click the arrow towards Human Health/Health Care.

Click Practicing COVID-19 Preventive Measures in the Workplace.

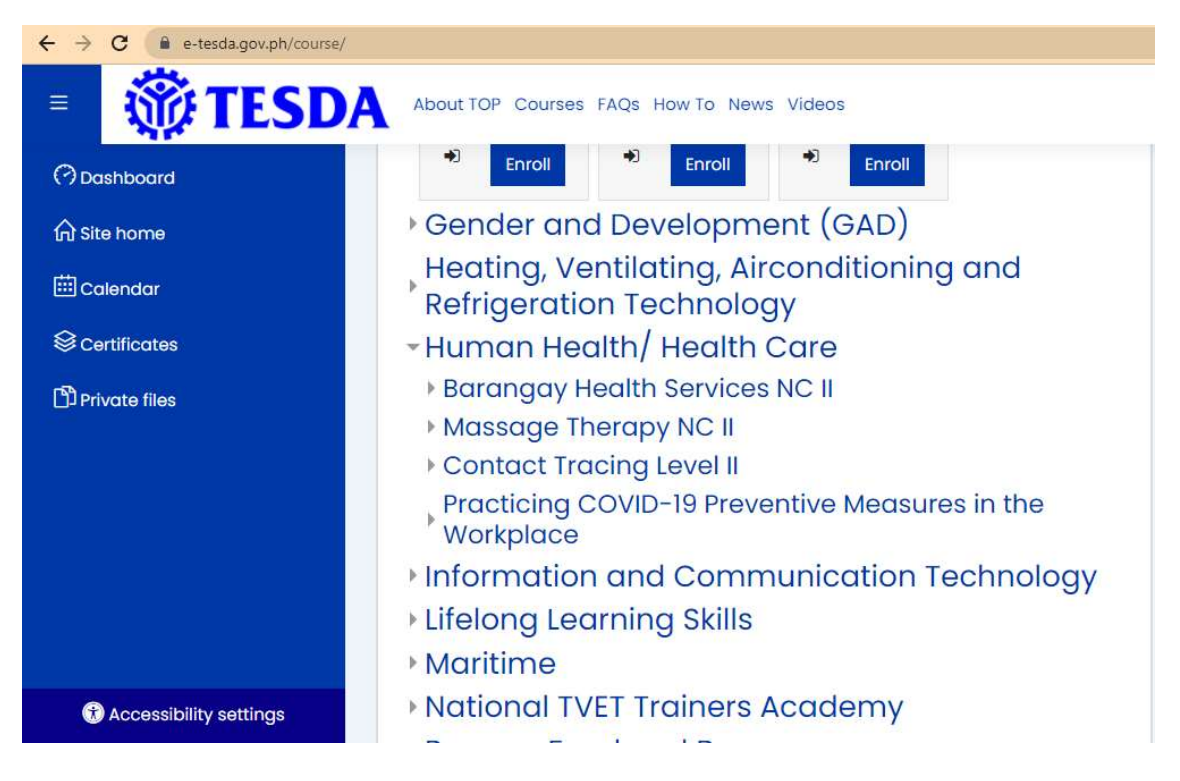

## Click Enrol

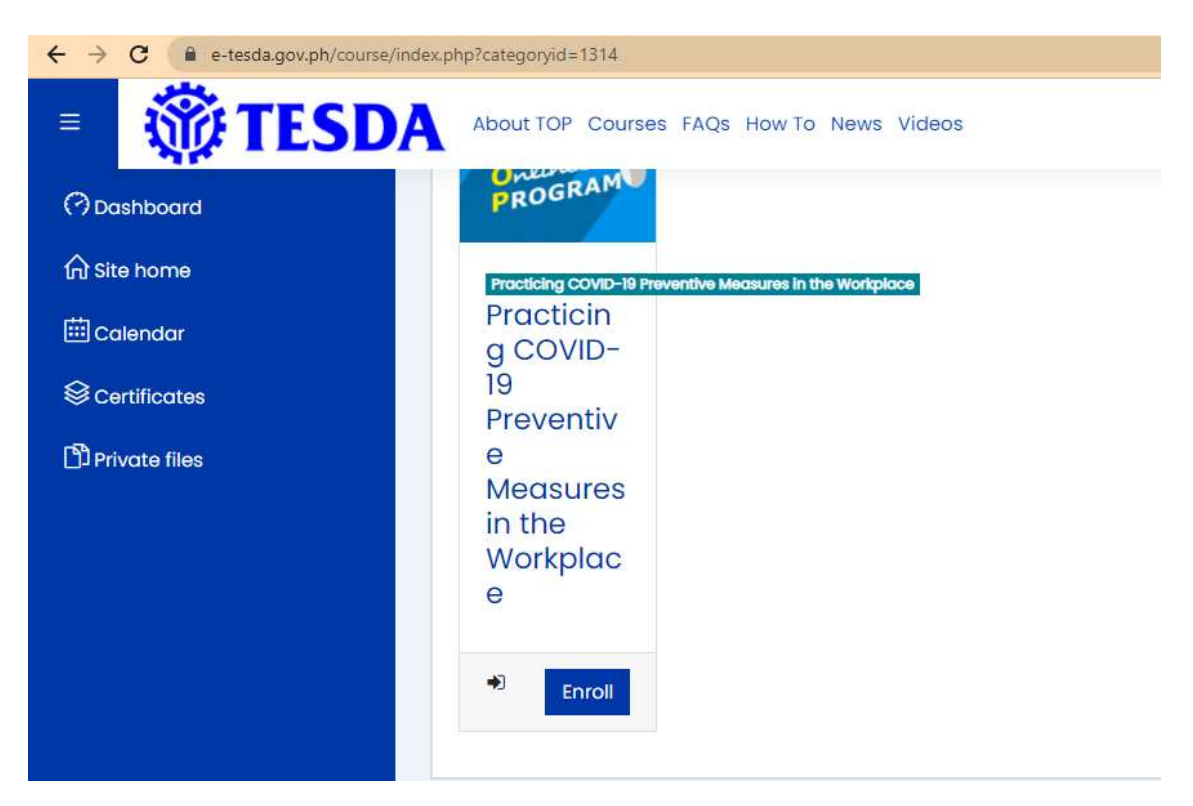

Double check your entries specially for your First Name, Last Name and Middle (if applicable). Wrong spelling on your Certificate will lead to new registration to take the course again.

|                        | About TOP Courses FAQs      | is How To News Videos                               |
|------------------------|-----------------------------|-----------------------------------------------------|
|                        |                             |                                                     |
| (1) Dashboard          | Dashboard Preference        | nces User account Edit profile                      |
| 分 Site home            |                             |                                                     |
| 🖽 Calendar             | Glenn Comia                 |                                                     |
| S Certificates         | olerin connid               |                                                     |
| D Private files        | <ul> <li>General</li> </ul> |                                                     |
|                        | First name                  | ① Glenn                                             |
|                        | Sumame                      |                                                     |
|                        | Middle name                 | Gupit                                               |
|                        | Email address               | glenn.comia@yahoo.com                               |
|                        | Email display               | (?) Hide my email address from non-privileged users |
|                        | MoodleNet profile           | 0                                                   |
|                        | City/town                   | Batangas City                                       |
|                        | Select a country            | Philippines ¢                                       |
| Accessibility settings | Timezone                    | Server timezone (Asia/Manila) 🛛 🕈                   |

Update the Personal Information

Update the Mailing Address

Learner/Trainee/Student (Clients) Classification

Privacy Disclaimer

## Then Click Update Profile

| <ul> <li>Privacy Disclaimer</li> </ul>                                                                                                    |                                  |                                                                   |
|----------------------------------------------------------------------------------------------------|----------------------------------|-------------------------------------------------------------------|
| I hereby allow TESDA to<br>use/post my contact details,<br>name, email, cell<br>phone/landline nos. and other<br>information I provided which<br>may be used for employment<br>opportunities and other<br>purposes. | Disagree 🕈                       |                                                                   |
| Dashboard Preferences                                                                                                    | Update profile Cancel            |                                                                   |
|                                                                                                    |                                  |                                                                   |
| Tererences                                                                                                    |                                  | 2                                                                 |
| User account<br>Edit profile<br>Change password<br>Preferred language                                                                                                    | Repositories<br>Manage instances | Badges<br>Manage badges<br>Badge preferences<br>Backpack settings |
| Forum preferences<br>Editor preferences<br>Calendar preferences<br>Content bank preferences<br>Message preferences                                                                                                  |                                  |                                                                   |
| Notification preferences                                                                                                    |                                  |                                                                   |

Go Back to Courses -> Human Health/Health Care -> Practicing COVID-19 Preventive Measures in the Workplace the click Enroll

Read the Content then take the Summative Assessment

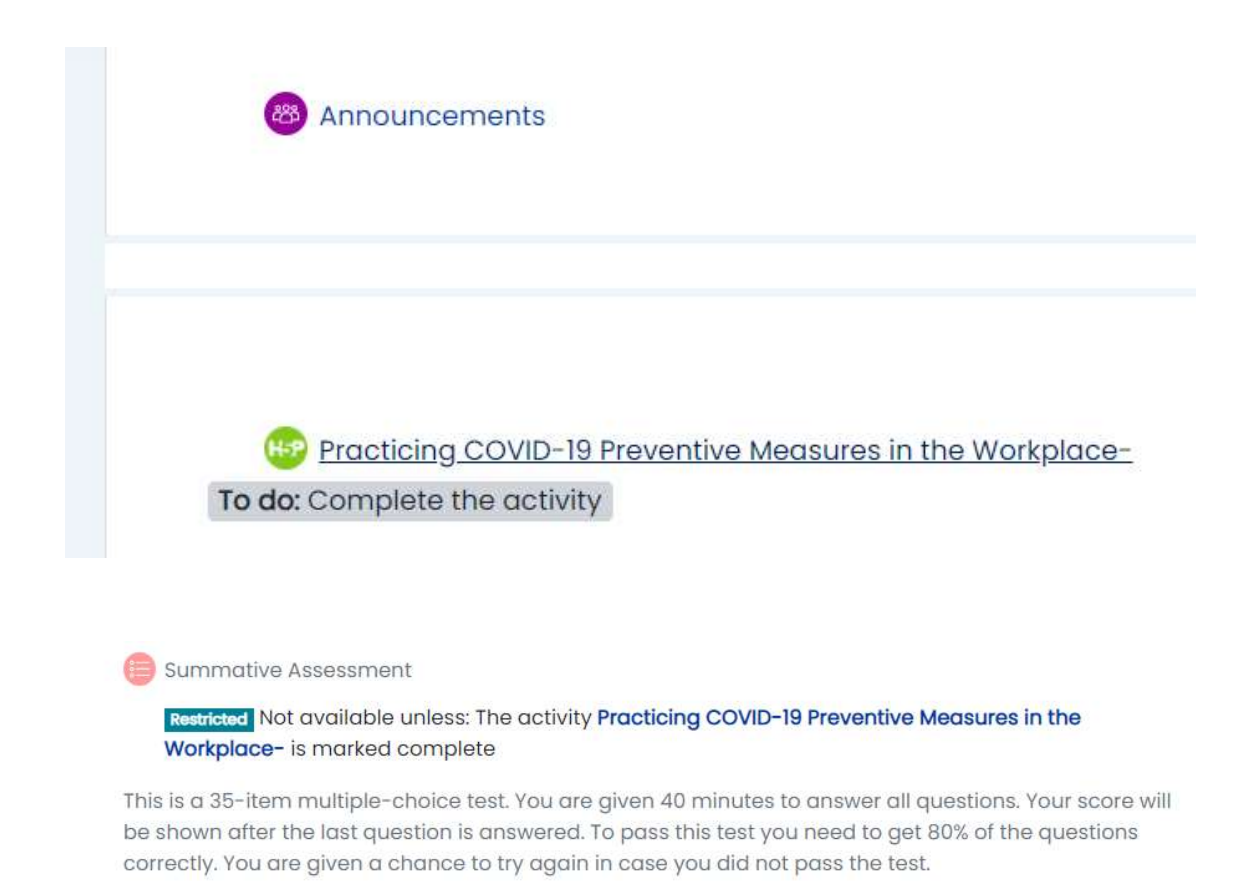

You will have your Certificate after you passed the summative assessment. Send your certificate in PDF format to your trainer.